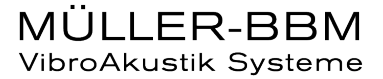

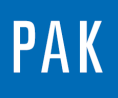

PAK ASTUCE DU MOIS 122 2018.11

# MAXIMUM ONLINE PAR ARITHMETIC

Lors de la réalisation d'une mesure (online), les fonctionnalités statistiques du Graphic Definition sont bloquées, car il est souvent nécessaire d'avoir mesuré tout le signal avant de faire des calculs.

Cependant, grâce au module Arithmetic, certains calculs peuvent être réalisés en temps réel pour afficher une/des valeur(s) dépendant uniquement du signal déjà acquis. C'est le cas lorsque nous souhaitons montrer le maximum du signal de 0 s à l'instant ti.

#### 1. PARAMETRAGE

Nous avons paramétré le « Measurement Definition » suivant :

| Measurement Definition - Default |               |                    |           |     |  |  |  |
|----------------------------------|---------------|--------------------|-----------|-----|--|--|--|
| <u>File Edit T</u> ools Extras ? | - 1.0         |                    |           |     |  |  |  |
| 🚺 🚰 🚽 Save and Close 🚽 🖷         | 🕹    🌂 📥 🛄    |                    |           |     |  |  |  |
| General                          |               |                    |           | - Î |  |  |  |
| Title PAK Tip nº123              |               |                    |           |     |  |  |  |
|                                  |               |                    |           |     |  |  |  |
| Test Bench                       | lest no.      |                    |           |     |  |  |  |
|                                  | Customer Div. | •                  |           |     |  |  |  |
| Descriptions                     |               |                    |           | =   |  |  |  |
| Descriptions                     |               |                    |           |     |  |  |  |
| PARVenice                        | ····          |                    |           |     |  |  |  |
| Measurement Settings             |               |                    |           |     |  |  |  |
| Current Project Support          |               | Measurement Setup  | Setup_123 |     |  |  |  |
| Test Name PAK_tip                | 🚰             | Graphic Definition | GD_123    |     |  |  |  |
| Subtitle Measurement             |               | Page               | online 🔻  |     |  |  |  |
|                                  |               |                    |           |     |  |  |  |
|                                  |               |                    |           | -   |  |  |  |
| Autorange Start Measurement      |               |                    |           |     |  |  |  |
|                                  |               |                    |           |     |  |  |  |
|                                  |               |                    |           |     |  |  |  |

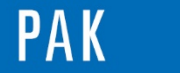

Astuce du Mois 122 | 2018.11

Le setup est défini pour ne mesurer qu'une voie de mesure (CH1). Sur cette dernière, nous effectuons un calcul de « Detector » :

| PMK Detector Parameters |                          |                 |              |                               |                  |  |  |
|-------------------------|--------------------------|-----------------|--------------|-------------------------------|------------------|--|--|
|                         | <u>F</u> ile <u>E</u> di | t <u>T</u> ools | <u>?</u>     |                               |                  |  |  |
|                         | On/Off                   | Channel         | Detector (1) | Time Const./Avg. Time [s] (1) | Freq.weight. (1) |  |  |
|                         | <b>V</b>                 | 1               | RMS          | 0.125 (Fast)                  | None             |  |  |
|                         | •                        |                 |              |                               |                  |  |  |
|                         |                          |                 |              |                               | OK Cancel        |  |  |

Le Graphic Definition présente 2 lignes :

- Sur la première, nous affichons le « Detector » de la voie n°1.
- Sur la deuxième, nous souhaitons montrer la valeur max du signal déjà mesuré à un instant ti. Cela est réalisé en appelant le module Arithmetic.

|   | Active   | Diagr. | Curve | Definition | Name of Measurement | Data Definition (Info)                                       |
|---|----------|--------|-------|------------|---------------------|--------------------------------------------------------------|
| 1 | <b>V</b> | 1      | . 1   |            | Current Test Data   | Detector Chan. 1 [CH1] S (2D)                                |
| 2 | <b>V</b> | 2      | 1     |            | ARITHMETIC          | Detector ; [Max online.pak var / Max online formula.pak for] |

Le fichier « Variables » permet de pointer sur le signal « Detector » online de la voie CH1.

| Variables: Max_online.pak_var |          | Formula: Max            | _online_formula.pak_for |                                    |
|-------------------------------|----------|-------------------------|-------------------------|------------------------------------|
|                               | Variable | ble Name of Measurement |                         | Info                               |
| 1                             | CH01     | Online Test             |                         | Detector Chan. 1 [CH1] S Par. Time |

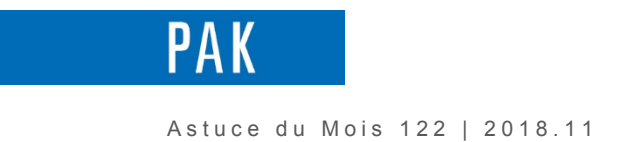

Pour afficher le maximum entre le début de la mesure et l'instant présent, il suffit d'écrire la formule suivante :

| PAK Arithmetic window -                                           |  |  |  |  |  |  |  |  |
|-------------------------------------------------------------------|--|--|--|--|--|--|--|--|
| File Edit Tools ?                                                 |  |  |  |  |  |  |  |  |
| 📄 💕 🛃 Save and Close 🚽 🖹 鶅                                        |  |  |  |  |  |  |  |  |
| Variables: Max_online.pak_var Formula: Max_online_formula.pak_for |  |  |  |  |  |  |  |  |
| +                                                                 |  |  |  |  |  |  |  |  |
| AVER() STD_DEV()                                                  |  |  |  |  |  |  |  |  |
| a: b: c:                                                          |  |  |  |  |  |  |  |  |
| e: f: g:                                                          |  |  |  |  |  |  |  |  |
| Formula Comment                                                   |  |  |  |  |  |  |  |  |
|                                                                   |  |  |  |  |  |  |  |  |
| # Evaluates the maximum of dectector                              |  |  |  |  |  |  |  |  |
| RESULT = MAX_HOLD(CH01, TRACK_VAL)                                |  |  |  |  |  |  |  |  |

### 2. AFFICHAGE

En cliquant sur « Start measurement », la valeur du deuxième diagramme est automatiquement actualisée avec le premier maximum.

| Graphic Viewer - Dynamic Layout - 1_Standard_1M                                                             | 1_1-4CH(2).vas_dly         |                                    |                     |                      |                  | M Level-Indication |  |  |  |
|----------------------------------------------------------------------------------------------------|----------------------------|------------------------------------|---------------------|----------------------|------------------|--------------------|--|--|--|
| File View Page Diagram Avis Cursor Extras ?                                                                 |                            |                                    |                     |                      |                  |                    |  |  |  |
| Meas. channel: 🔻 1; CH1 S; Sound Pressure 👻 🌲                                                               | 疑 *+ *+                    | 🚾 🏗 🕒 💱 Diagram 🕶 🎛 🖉 🚟 🍟          | 🛛 🖬 😰 🖾 🖾 🖾 🖉 🚺 🕨 🔳 | oo 🖧 🛅 👔 🚰 😡 🖓       | +                |                    |  |  |  |
| Graph. par. (1/1 ONLINE)                                                                                    |                            |                                    |                     |                      |                  | -1-                |  |  |  |
| Advanced V Apply changes directly                                                                           |                            |                                    | Measurement         |                      |                  |                    |  |  |  |
| Data Parameters                                                                                             |                            |                                    | measarement         |                      |                  |                    |  |  |  |
| Parameter Value                                                                                             | PAK                        |                                    |                     |                      |                  |                    |  |  |  |
| G V Channel 1; CHIS; Soun ▼                                                                                 |                            |                                    |                     |                      |                  |                    |  |  |  |
| G Graph data type Detector                                                                                  | Sound Brarrura [dB]        |                                    |                     |                      |                  |                    |  |  |  |
| v-amplitude ms                                                                                              | Jound Pressure [00]        |                                    |                     |                      |                  |                    |  |  |  |
| V Quadratic No V                                                                                            | 100                        |                                    |                     |                      |                  |                    |  |  |  |
| 👸 🗸 Filter freq. weighting 🛛 🖬 💌                                                                            |                            |                                    |                     |                      |                  |                    |  |  |  |
| 📱 🗸 Det. time const. 🛛 Fast/.125 s 🔹                                                                        | 00-                        | 86.2 [dB(lin)]                     |                     | Sound Pressure [ dB] |                  |                    |  |  |  |
| 🕺 🗸 Activate 🛛 🗙 Adapt Time                                                                                 |                            |                                    |                     |                      |                  |                    |  |  |  |
| 🛱 🗸 Parameter chan. Time 🔹                                                                                  |                            |                                    |                     |                      |                  |                    |  |  |  |
| Par. from Min •                                                                                             | 80                         |                                    |                     |                      |                  |                    |  |  |  |
| V Par. to Max V                                                                                             |                            |                                    |                     |                      |                  |                    |  |  |  |
| ✓ Par. Offset                                                                                               | 70-                        |                                    |                     |                      |                  |                    |  |  |  |
|                                                                                                    |                            |                                    |                     |                      |                  |                    |  |  |  |
|                                                                                                    | 1                          |                                    |                     |                      |                  |                    |  |  |  |
|                                                                                                    | 60 -                       |                                    |                     |                      |                  |                    |  |  |  |
|                                                                                                    |                            |                                    |                     | HHH                  |                  |                    |  |  |  |
|                                                                                                    | 50                         |                                    |                     |                      |                  |                    |  |  |  |
|                                                                                                    | L A MALL                   |                                    |                     |                      |                  |                    |  |  |  |
|                                                                                                    |                            |                                    |                     |                      |                  | 4                  |  |  |  |
|                                                                                                    | 40-000                     | 0                                  |                     |                      |                  | Ch1-Ch1            |  |  |  |
|                                                                                                    | I I I NANAN'N' I           |                                    |                     |                      |                  | <b>V</b>           |  |  |  |
|                                                                                                    | 30-10,117,117              | μ                                  |                     |                      |                  |                    |  |  |  |
|                                                                                                    |                            |                                    |                     |                      |                  |                    |  |  |  |
|                                                                                                    |                            |                                    |                     |                      |                  |                    |  |  |  |
|                                                                                                    | 0 10 20 3                  | u 40 50 60 70 80 90 100<br>Time[s] |                     |                      |                  |                    |  |  |  |
|                                                                                                    |                            |                                    |                     |                      |                  |                    |  |  |  |
|                                                                                                    | Graphic Definition : GD_1. | 23 Pag                             | e ; online          | 23/08/2018           |                  |                    |  |  |  |
|                                                                                                    | <u> </u>                   | online                             |                     |                      |                  |                    |  |  |  |
| X1: 24-405335 [0] Y1: 86.2 (68(h)) OND                                                                      |                            |                                    |                     |                      |                  |                    |  |  |  |
| Project. Support Job: PAK_tip Subtrite: Measurement Type: Detector Channel: 1 (CH1) Diagram: [1: Curve: [1] |                            |                                    |                     |                      |                  |                    |  |  |  |
| Weinterface                                                                                                 |                            |                                    |                     |                      |                  |                    |  |  |  |
| Track: Time/Manual [s]                                                                                      | 4                          | Avg. Mode [None]                   | Measurement time    | 00:00:00             | System load: 19% |                    |  |  |  |
| Index Value 0.00                                                                                            |                            | Number None                        |                     | 1                    |                  |                    |  |  |  |
| Current Value 0.00                                                                                          |                            | Current -                          |                     |                      |                  |                    |  |  |  |
| Disc space 23.166 GB (ap                                                                                    | ppr. 32:43:58)             |                                    | - Start             | Pause                | Stop             |                    |  |  |  |
| Start measurement [-> Start]                                                                                |                            |                                    |                     |                      |                  |                    |  |  |  |
| 1                                                                                                    |                            |                                    |                     |                      |                  |                    |  |  |  |

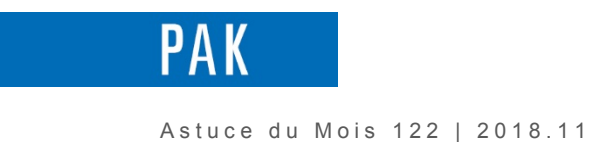

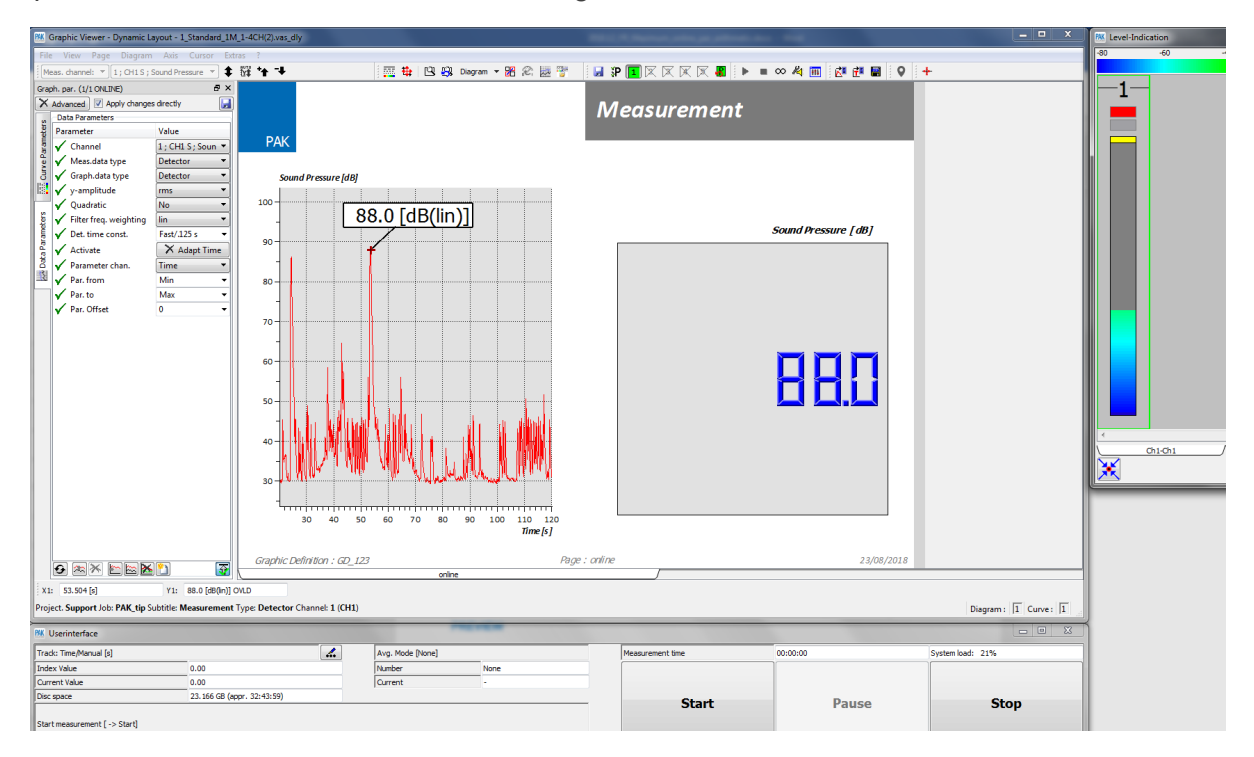

Lorsqu'un nouveau maximum est atteint, le diagramme n°2 est actualisé :

### PREVIEW

Ce qui vous attend en décembre 2018 dans votre Astuce PAK : «Mode Audio du Graphic Definition».

#### **ABONNEZ-VOUS**

Pour ne manquer aucune nouveauté en recevant chaque mois par email les dernières informations sur les mises à jour, événements, prestations de service, actualités tout autour de **PAK**. Envoyez-nous vos coordonnées à l'adresse : <u>info.fr@muellerbbm-vas.fr</u>.

## MÜLLER-BBM VibroAkustik Systeme Parc Saint-Christophe 10, avenue de l'Entreprise 95865 CERGY-PONTOISE Cedex Tél. standard 01 34 22 58 84 Télécopie 01 34 22 58 85 Tél. hotline 01 34 22 58 86 www.muellerbbm-vas.fr Suivre Müller-BBM :

© 2018 Müller-BBM VibroAkustik Systeme S.A.R.L.

Page 4 sur 4

MÜLLER-BBM VibroAkustik Systeme